# Zoterobib and Zotero

Transcript

SLIDE 1: Hi. Today I am going to talk about how to manage your bibliographic data with Zotero.

### Section 1: Zoterobib

SLIDE 2: However, you might want to use Zoterobib instead of Zotero. Zoterobib is simpler, there is no account necessary, and it is great for working by yourself.

SLIDE 3: Citing with Zoterobib is easy. Just enter a unique identification number or a title.

SLIDE 4: Whatever citation style your professor prefers, Zoterobib can probably cite for you in it.

SLIDE 5: Your bibliography can even be exported directly to your paper.

SLIDE 6: Or if you're not done, Zoterobib can save it for you after you log out.

SLIDE 8: Just be careful about citing websites.

SLIDE 9: The placement of author names, dates, and titles can be variable in websites, which can confuse Zoterobib.

SLIDE 11: So be sure to double check these citations manually.

#### Section 2: Citation Using Zotero

SLIDE 15: Sometimes, however, Zotero may be a better choice than Zoterobib.

SLIDE 16: But, to use Zotero, you have to create an account.

SLIDE 17: Then, download some software. You have to be sure to get both Zotero and Zotero Connector.

SLIDE 19: Then, you're all set up to export citations, directly from library databases.

SLIDE 20: You can also use the word processor plugin to add citations to your paper.

SLIDE 21: You can even make a whole bibliography with a single click.

## Section 3: Zotero for Articles

SLIDE 25: With Zotero Connector, you can add full articles, not only citations.

SLIDE 26: They can also be added by entering a unique identifier number.

SLIDE 28: If you don't have one, it is no problem to add your article manually.

SLIDE 30: Or a PDF of something that has already been downloaded to your computer.

SLIDE 31: Want a way to do it that is super easy? Just drag and drop.

#### Section 4: Group Work with Zotero

SLIDE 35: Zotero is also perfect for all your group work.

SLIDE 36: Make a new group, give it a name, then set your privacy settings so that they're how you want them.

SLIDE 37: Invite your group members to join.

SLIDE 38: Your groups will pop up whenever you open Zotero. And that covers it! Thanks for listening. Bye for now!